## ЕР1 Электронный почтовый ящик: активировать учетные записи и контракты в почтовом ящике

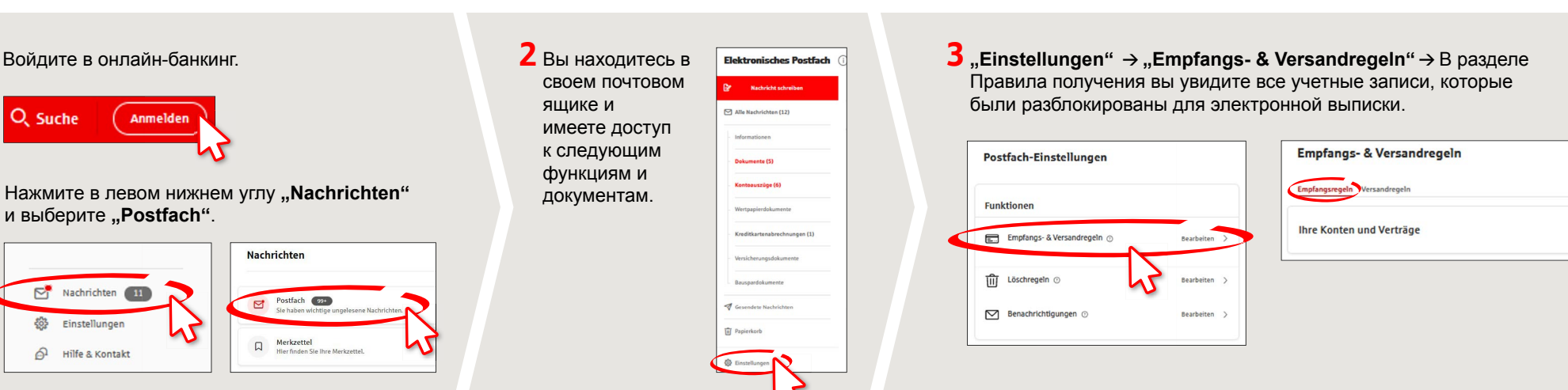

**4** В разделе "Konten und Verträge hinzufügen" вы увидите все учетные записи, которые вы можете разблокировать для своего почтового ящика.

M

**1** Войдите в онлайн-банкинг.

и выберите "Postfach".

Nachrichten

Einstellunger

Hilfe & Kontakt

203

a

**Q** Suche

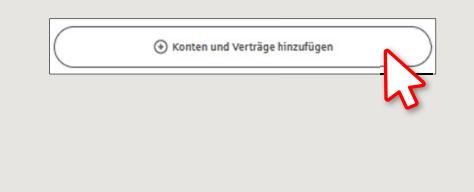

5 Выберите учетные записи, поставив галочки впереди. Примите Условия использования и нажмите "Übernehmen".

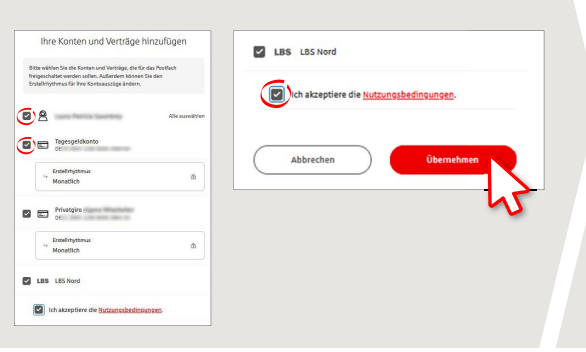

6 В разделе "zur Übersicht" вы попадете в список настроек почтового ящика. Получайте уведомления по электронной почте о новых выписках со счета в вашем почтовом ящике. Для этого введите адрес электронной почты в поле "Benachrichtigungen". Нажмите "E-Mai Adresse hinterlegen". Введите свой адрес электронной почты и сохраните "Nutzung" адреса электронной почты. Теперь вы будете получать уведомления по электронной почте о депонированных счетах и контрактах в выписках по счетам и новых документах.

www.spk-duderstadt.de/online

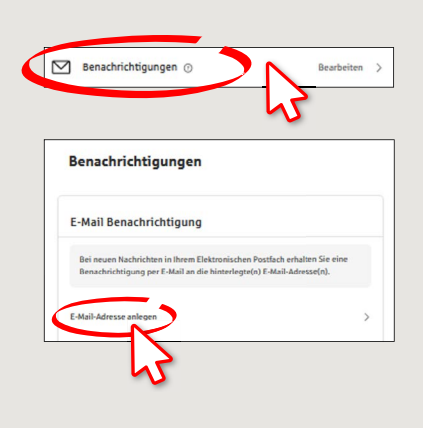

Ě

Sparkasse

Duderstadt

## DO YOU HAVE ANY QUESTIONS? WE WILL BE HAPPY TO HELP YOU.

Central service call number: You can contact us under 05527 83-0 Mon – Fri from 8 am – 6 pm.

available at: www.spk-duderstadt.de/pushtan